### How to Back Up Your Files on a Computer Using a USB Thumb Drive

Backing up your files is an important step to safeguard your data in case of hardware failure, malware, or accidental deletion. A USB thumb drive is a convenient and portable option for storing a backup.

#### **Step-by-Step Instructions:**

### 1. Insert the USB Thumb Drive into Your Computer

- Plug your USB drive into an available USB port on your computer.
- Wait for the computer to recognize the USB drive. A notification may pop up, or you can manually locate it under "This PC" (Windows) or "Finder" (Mac).

### 2. Open File Explorer (Windows) or Finder (Mac)

- Windows: Open "File Explorer" by clicking on the folder icon in the taskbar or pressing Windows + E.
- Mac: Click on "Finder" (blue and white smiley face icon) in the dock to open it.

### 3. Locate the Files You Want to Back Up

 Navigate to the folders or files you want to back up. These could be in directories like "Documents," "Pictures," "Downloads," or any custom folders where you store important files.

### 4. Select Files and Folders to Back Up

- Single file or folder: Click on the file or folder to select it.
- Multiple files or folders:
  - Windows: Hold down the Ctrl key and click on multiple files to select them, or use Ctrl + A to select all items in a folder.
  - Mac: Hold down the Command key and click on multiple files to select them, or use Command + A to select all items in a folder.

### 5. Copy the Files to Your USB Thumb Drive

 Windows: Right-click on the selected files or folders and choose Copy. Then, navigate to your USB drive (listed under "This PC" in File Explorer), right-click inside the USB drive's window, and choose Paste.  Mac: Right-click (or use Command + C) on the selected files or folders and choose Copy. Then, navigate to your USB drive in Finder, right-click (or use Command + V) inside the USB drive's window, and choose Paste.

# 6. Wait for the Transfer to Complete

• The transfer might take a few minutes, depending on the number and size of files being copied. Ensure the transfer completes before removing the USB drive.

# 7. Safely Eject the USB Thumb Drive

- **Windows:** In the taskbar (bottom-right corner), click on the "Safely Remove Hardware" icon, choose your USB drive, and wait for the system to confirm it's safe to remove.
- **Mac:** Drag the USB drive icon from the desktop to the Trash (which will change to an eject symbol), or click the eject button next to the USB drive in Finder.

## 8. Remove the USB Drive

• Once it's safe to do so, unplug the USB thumb drive from your computer.